# MNP転入手続きの流れ (この手続きが完了すると、携帯電話会社が切り替わります)

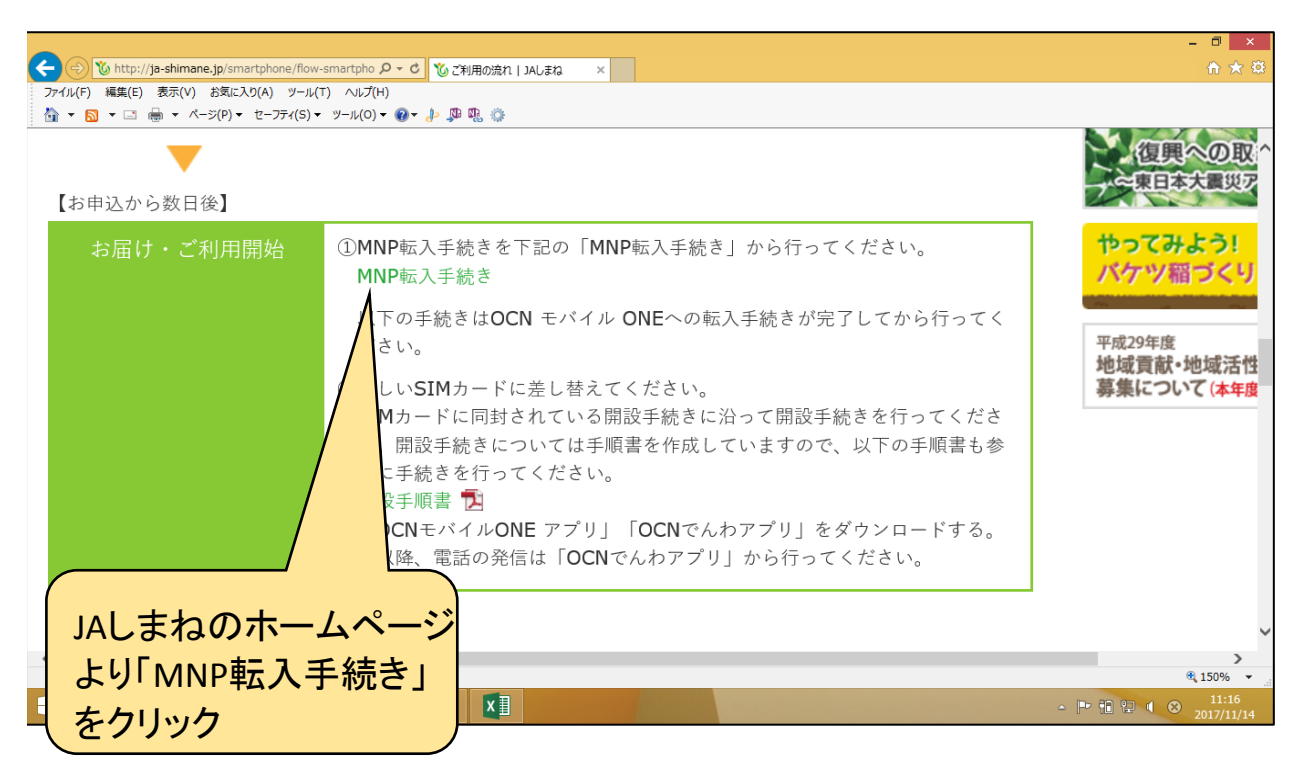

|                                                                 |                     |           | - 8 ×        |
|-----------------------------------------------------------------|---------------------|-----------|--------------|
| 🗲 🕘 💕 https://login.ocn.ne.jp/auth/s2C 🔎 🖌 🔒 NTT Com 👌 🗞 ご利用の流材 | n   JAしまね 💕 ログイン    | ×         | <b>↑</b> ★ # |
| ファイル(F) 編集(E) 表示(V) お気に入り(A) ツール(T) ヘルプ(H)                      |                     |           |              |
| 🚹 🔹 🗟 👻 🖙 🖶 💌 ページ(P) マ セーフティ(S) マ ツール(O) マ 🚱 マ 🦆 🥦 🤹            |                     |           |              |
|                                                                 |                     |           | OCNトップ 🔨     |
| <b>5</b> 0                                                      | <b>CN</b> マイページ(会員サ | サポート/手続き) |              |
|                                                                 |                     |           |              |
|                                                                 |                     |           |              |
|                                                                 | ログノト                |           |              |
|                                                                 | ロクイン                |           |              |
|                                                                 | ZELZ (OCN ID)       |           |              |
| ×-72                                                            | FFX (OCN ID)        |           |              |
| Α                                                               |                     |           |              |
| / メール                                                           | パスワード(OCN IDパス      | ワード)      |              |
|                                                                 |                     |           |              |
| ログ・                                                             | イン状態を一定期間保持する       | ?         |              |
|                                                                 |                     |           |              |
|                                                                 | ログイン                |           |              |
|                                                                 |                     |           |              |
| *                                                               | ールアドレス・パスワードを       | お忘れの方     |              |
|                                                                 |                     |           |              |
|                                                                 | パスワード変更             |           | ~            |
|                                                                 |                     |           | € 125% ×     |
|                                                                 |                     |           | 11:22        |
| 谷銀会員証に記載されている。                                                  |                     |           | 2017/11/14   |
|                                                                 |                     |           |              |
| 「OCNメールアドレス」と                                                   |                     |           |              |
|                                                                 |                     |           |              |
| 「メールハスワート」                                                      |                     |           |              |
| を入力してログインを知さ                                                    |                     |           |              |
|                                                                 |                     |           |              |
|                                                                 | -                   |           |              |

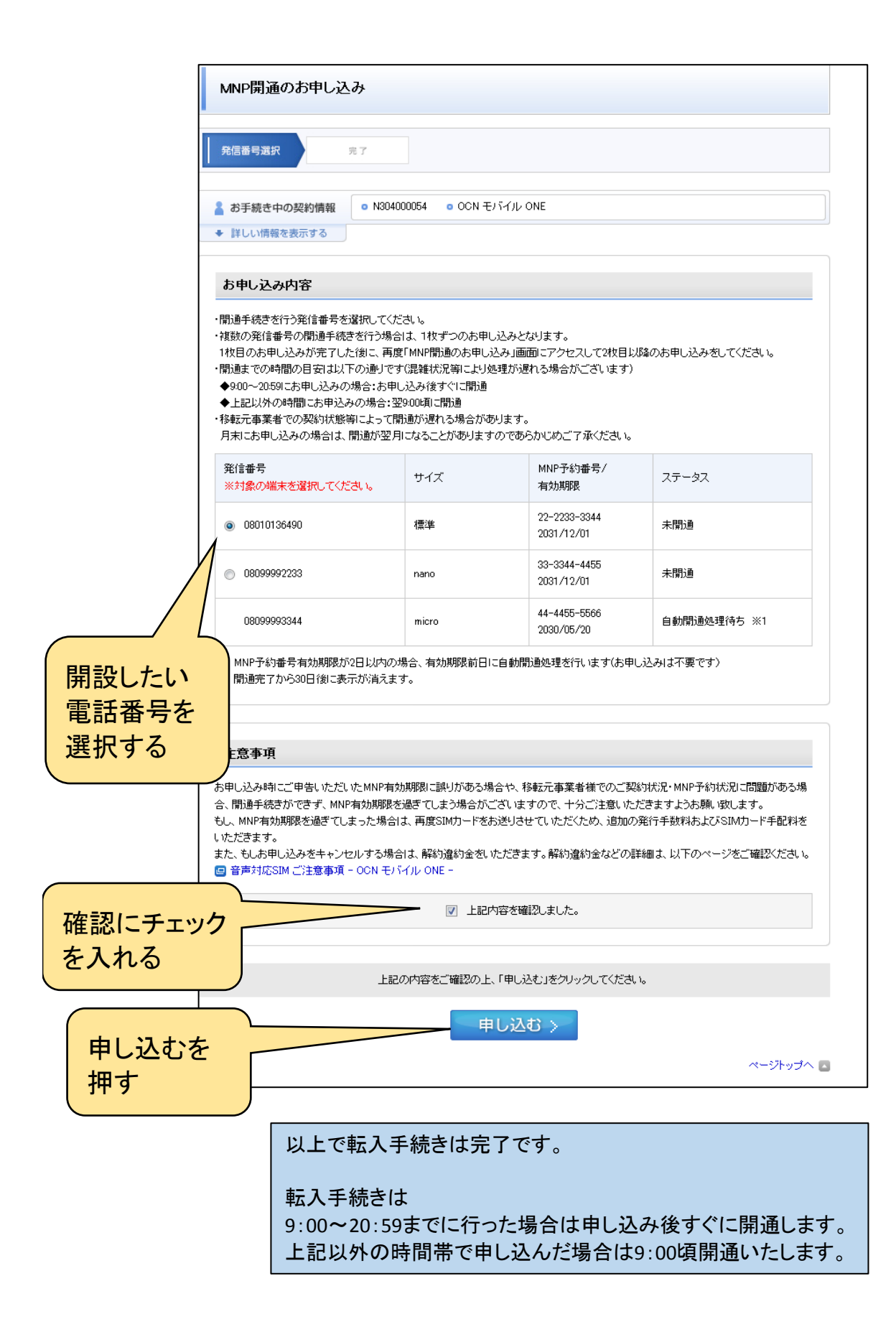

## 端末初期設定の流れ

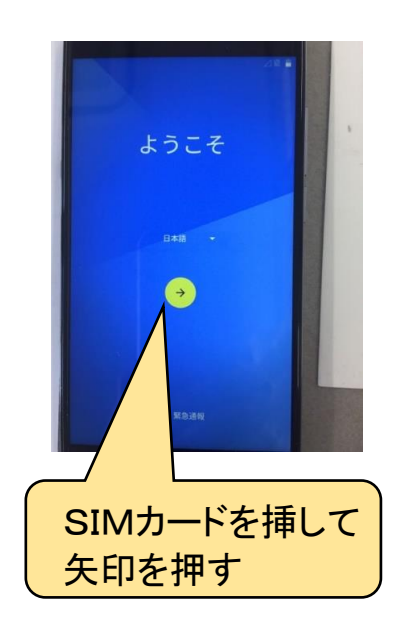

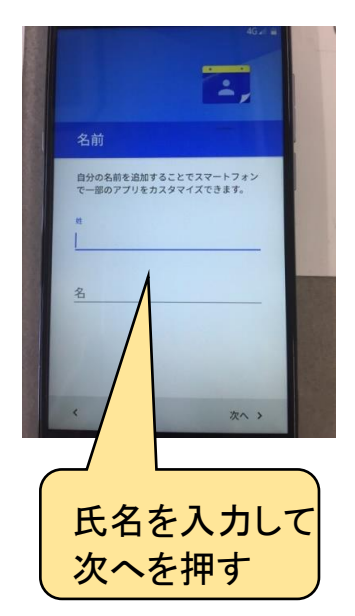

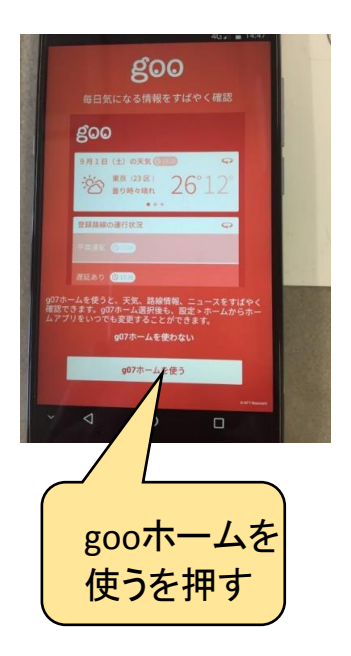

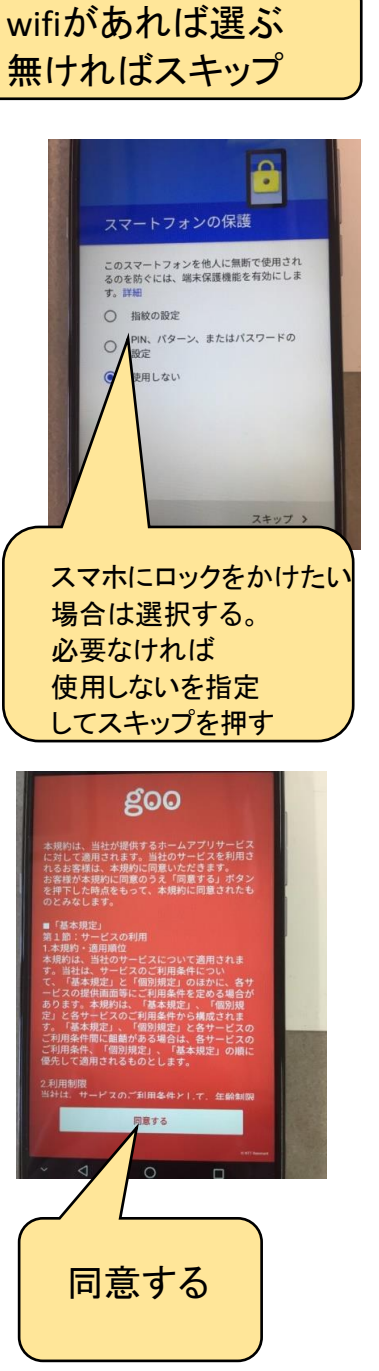

ットワークを追加

スキップ >

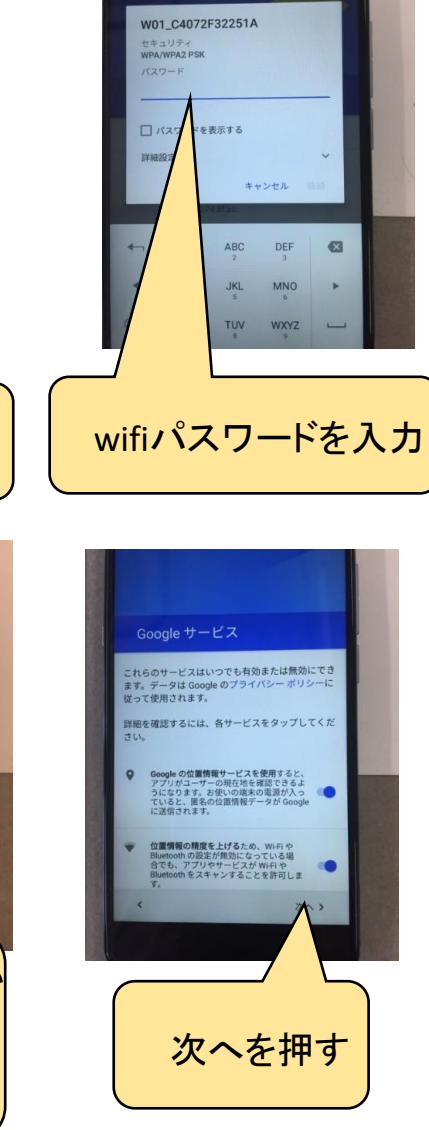

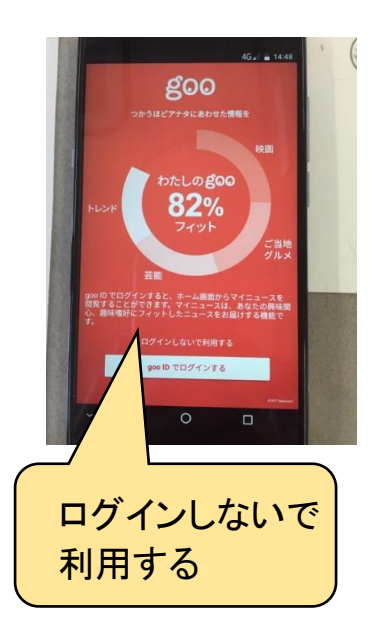

3 ページ

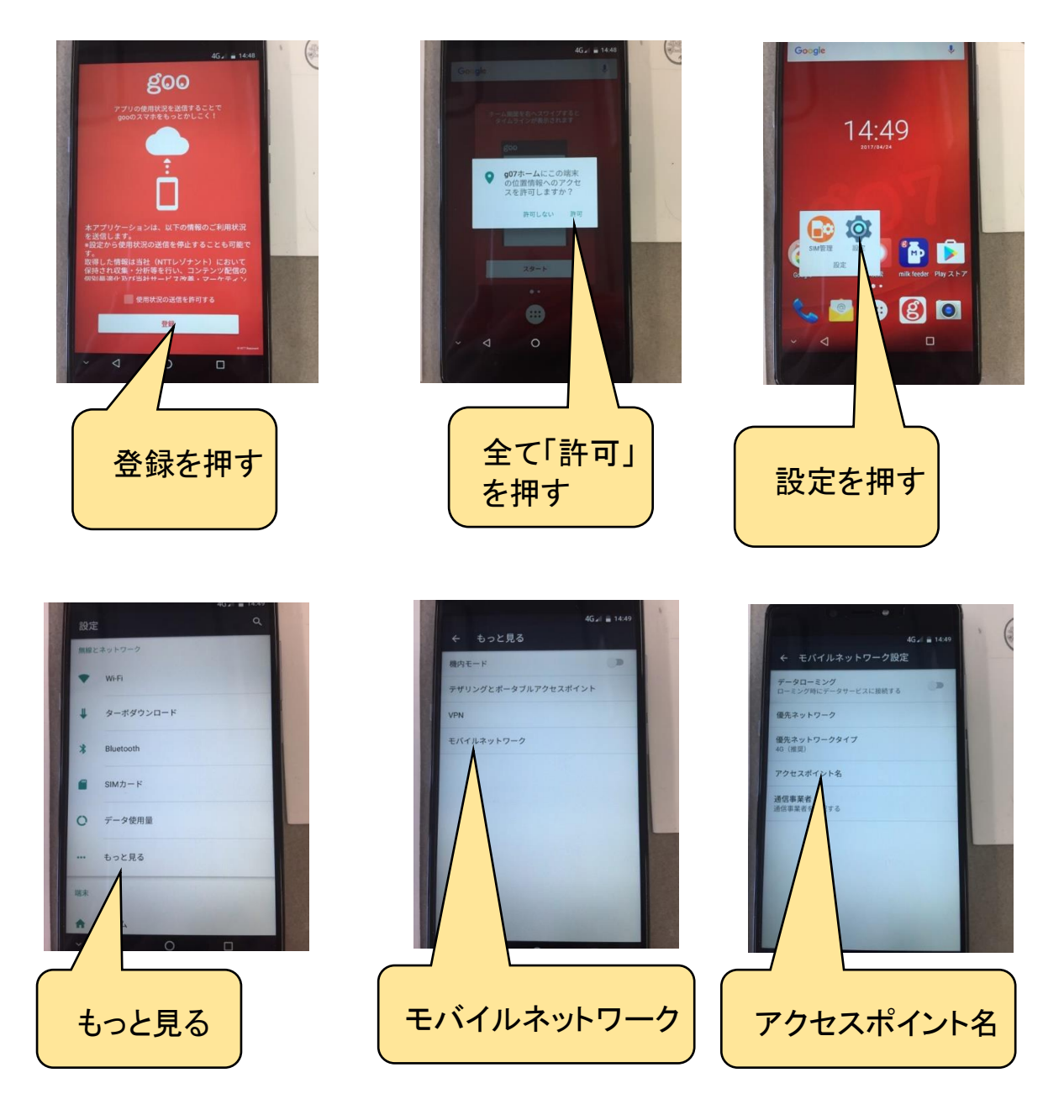

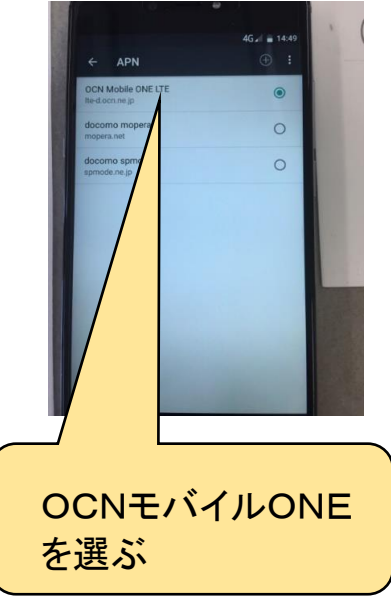

ここまで設定が終われば、電話・インターネットは使える状態になっていますので、一度通信状態を確認してください。

また、通信確認が取れましたら一度「再起動」をかけて頂いた 方が通信がスムーズになります。

## アプリの設定方法

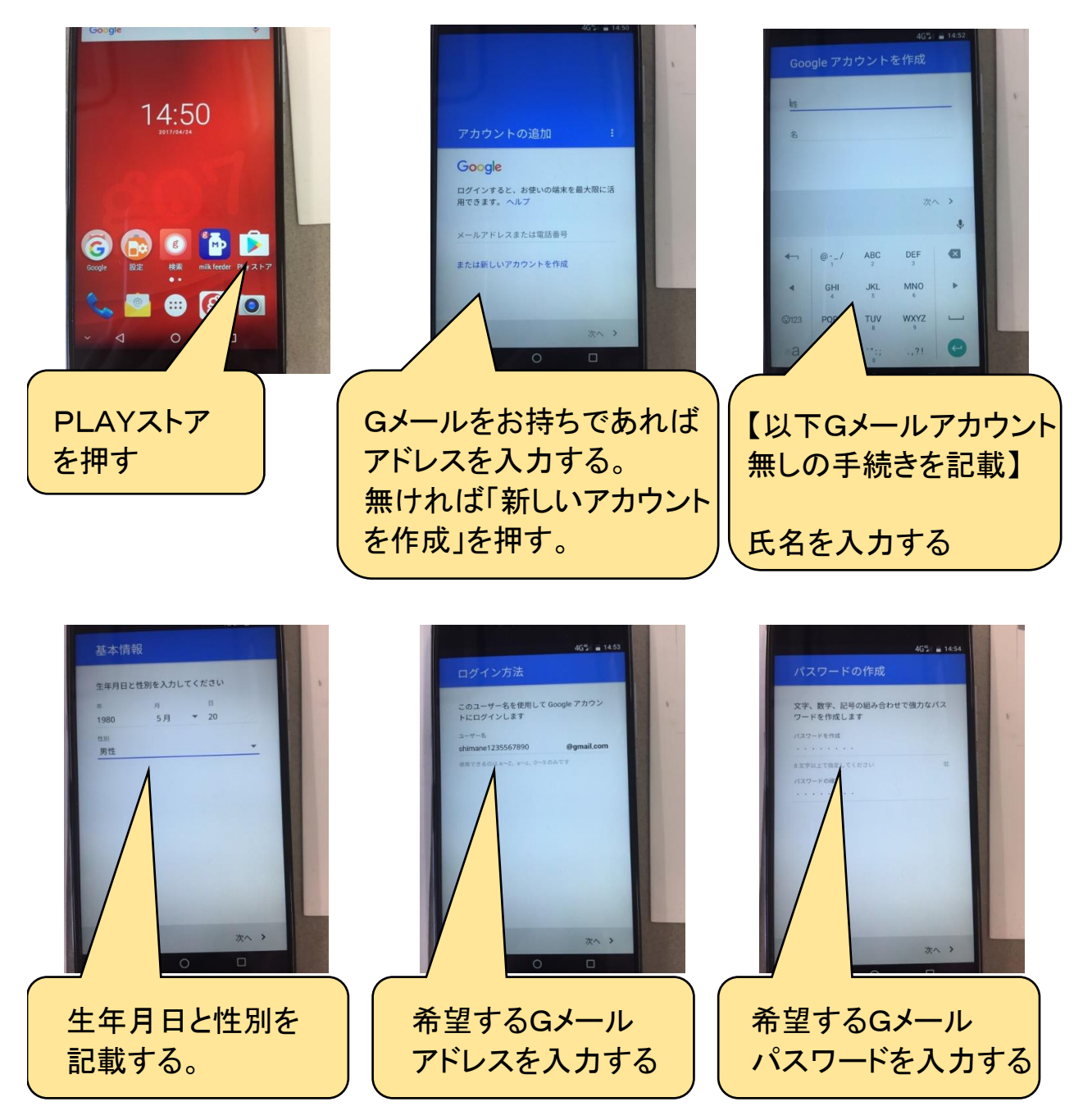

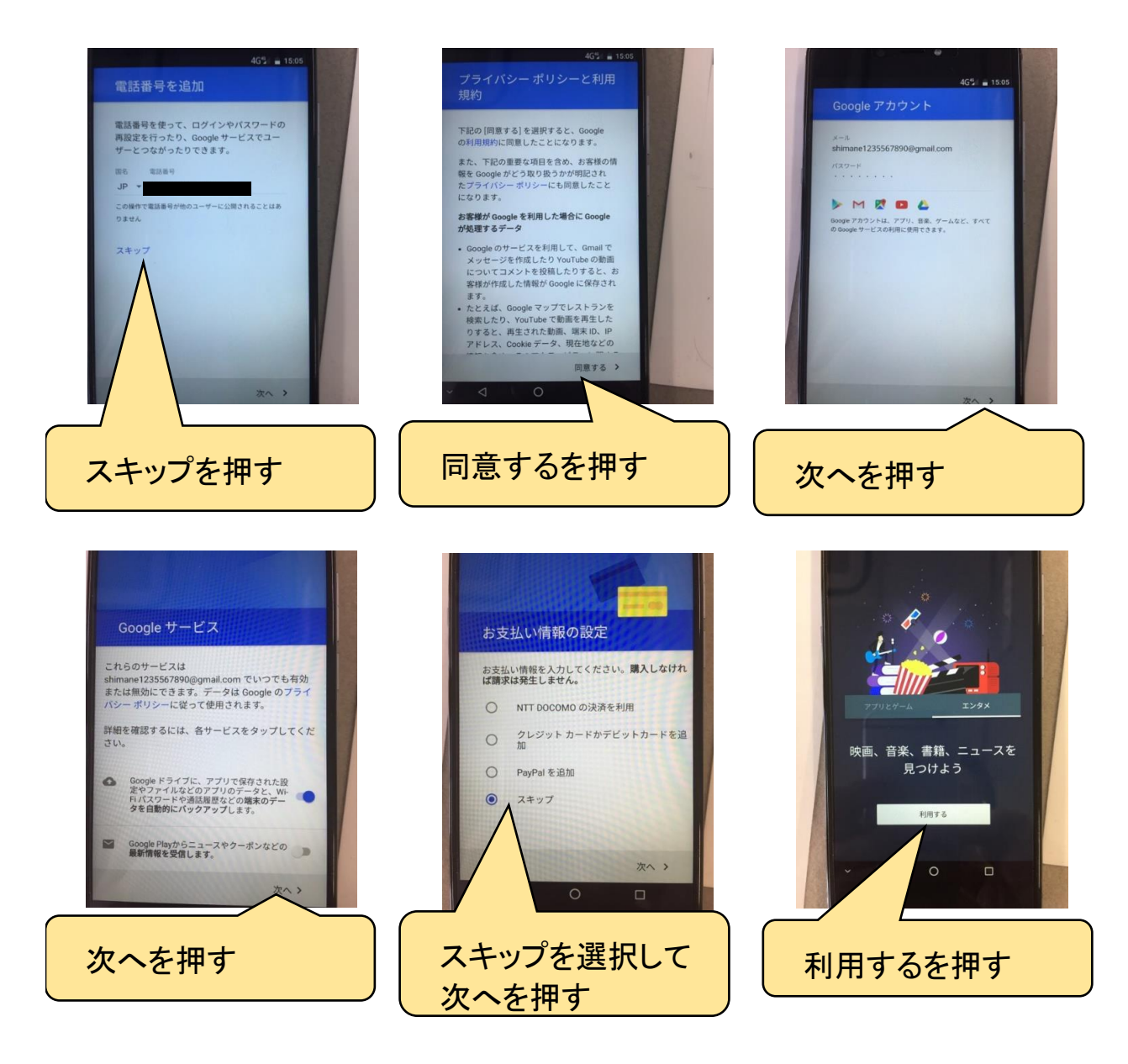

### OCNでんわアプリの設定方法

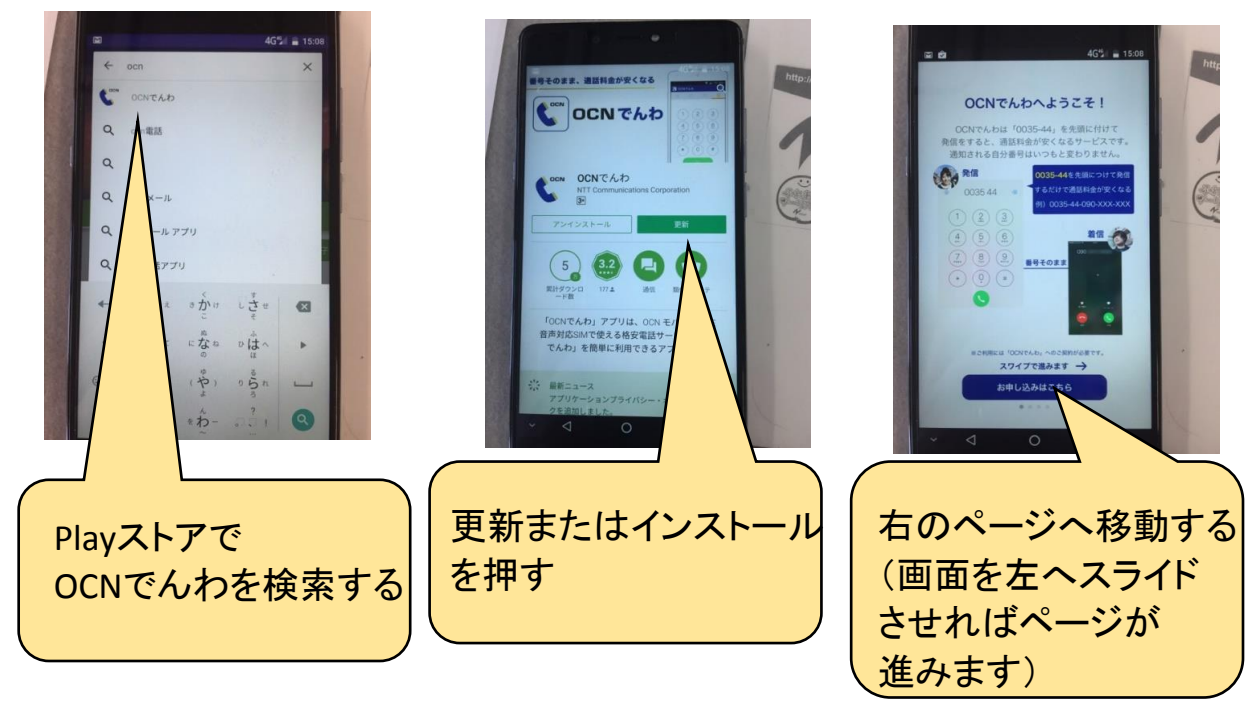

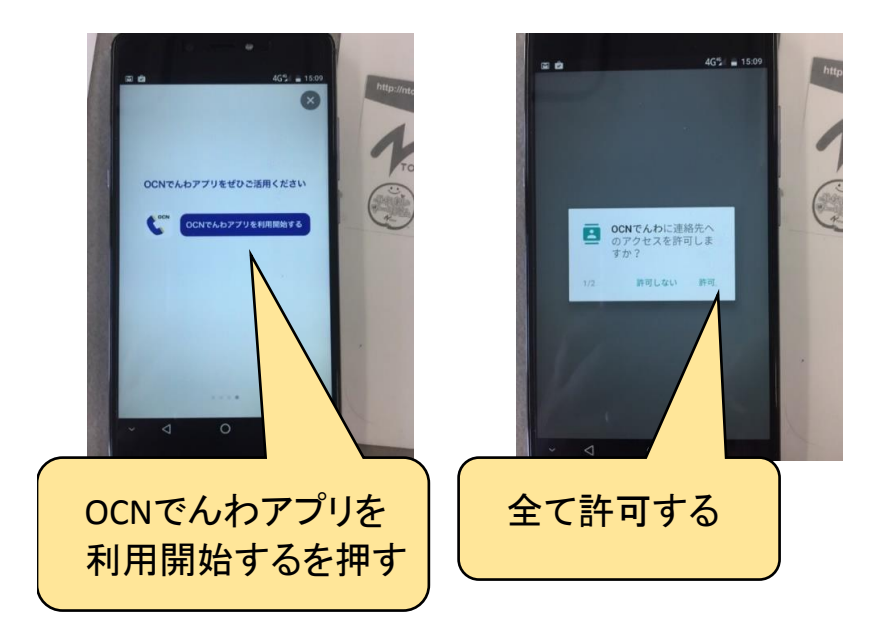

#### OCNモバイルONEアプリの設定方法

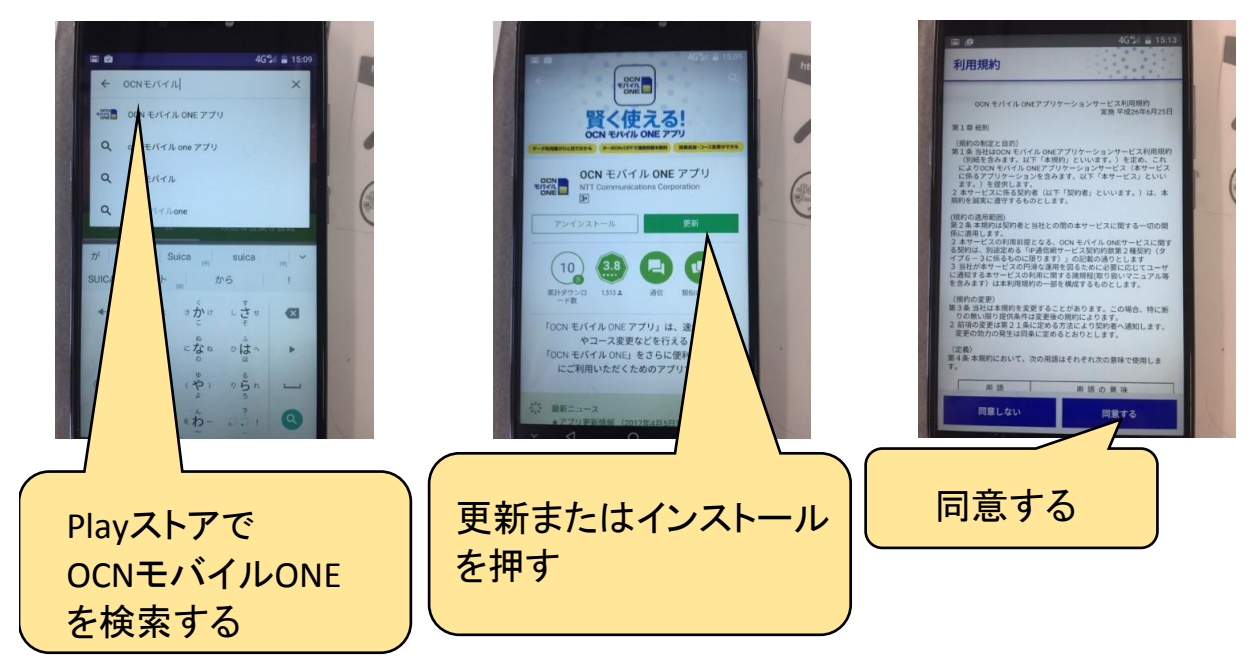

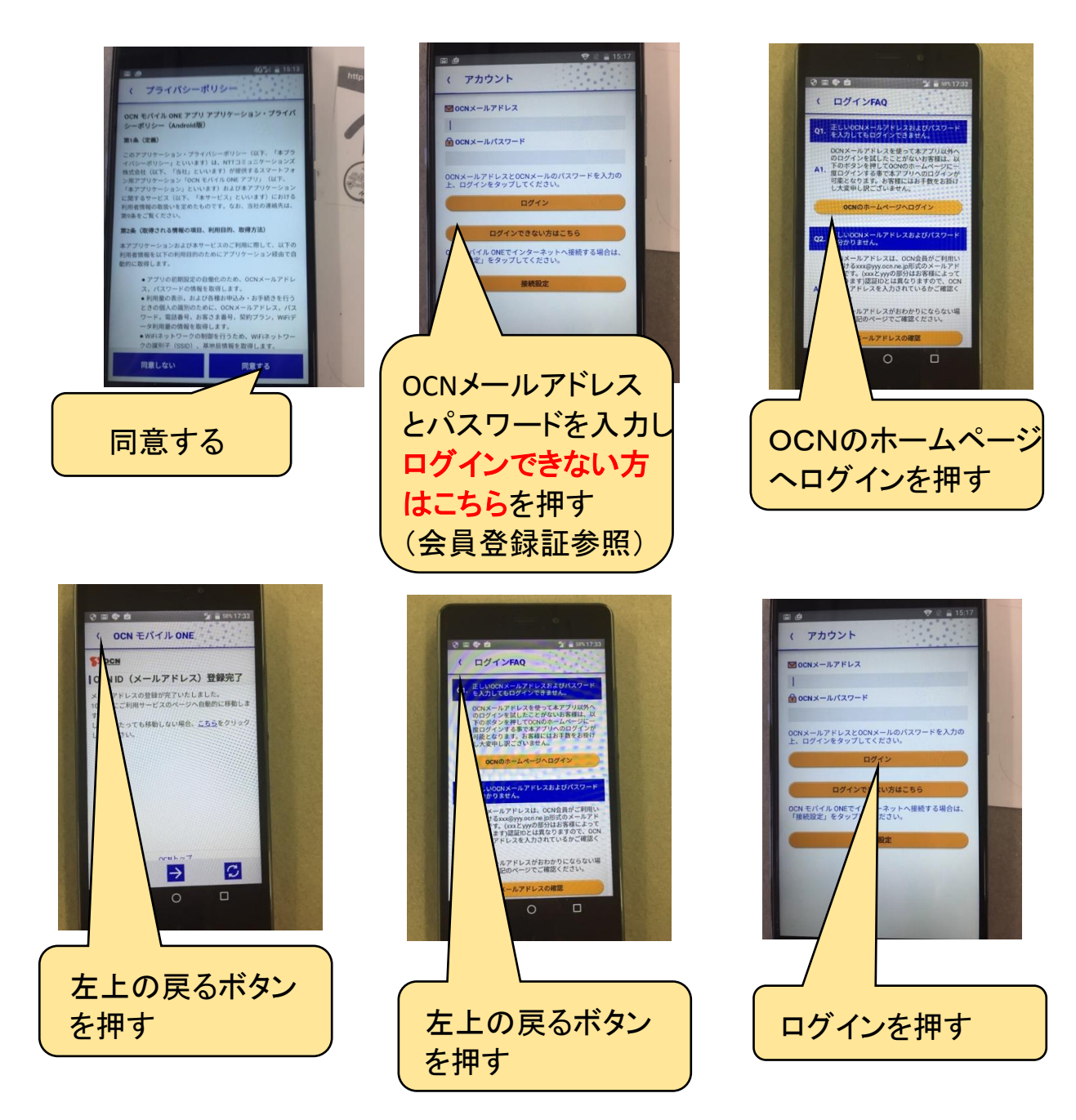

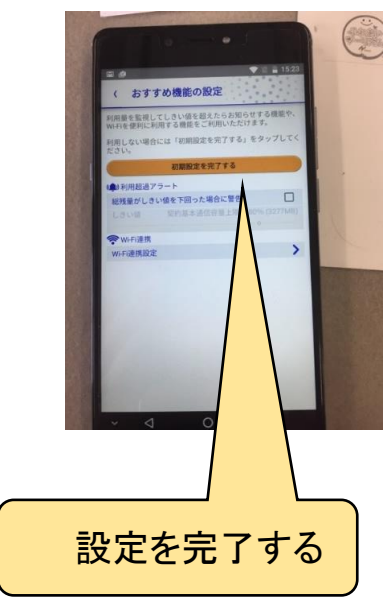

#### マイセキュアの設定方法

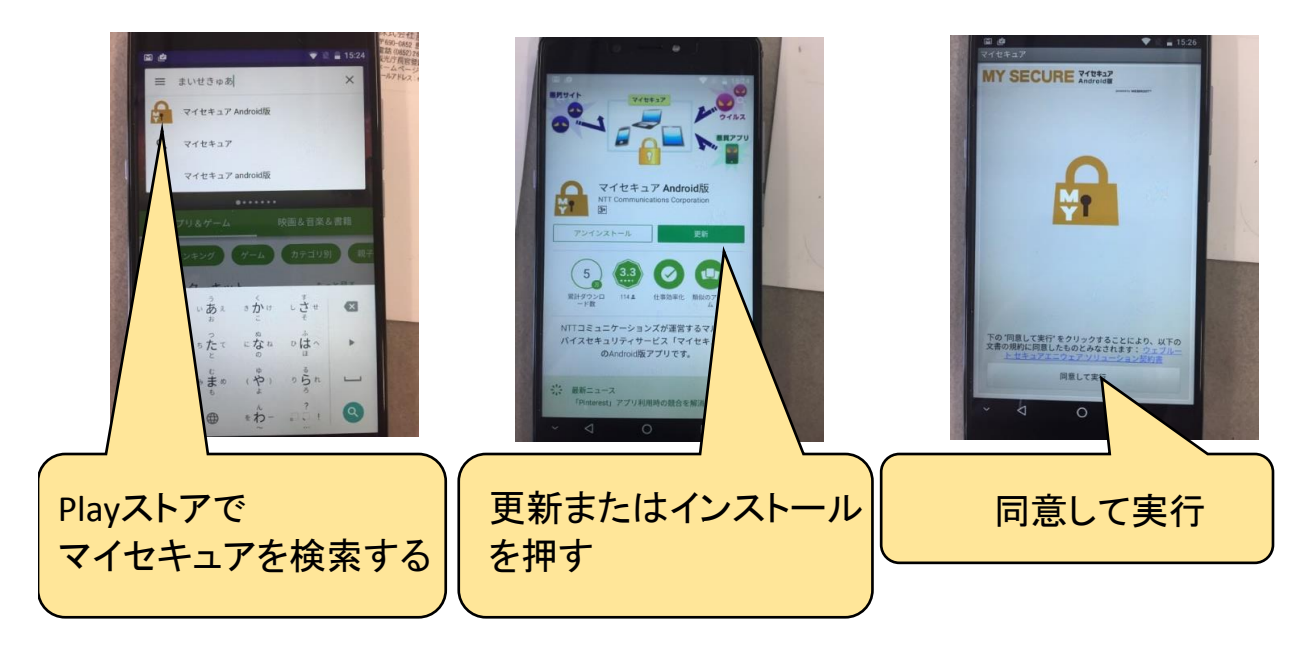

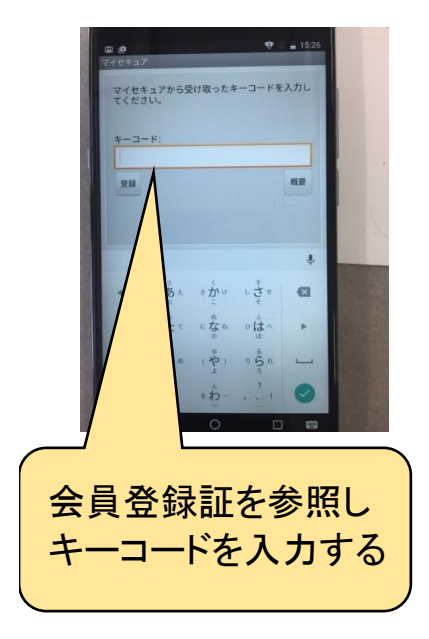

#### 電話帳移行方法(ヤフー簡単バックアップを使った電話帳データ移行)

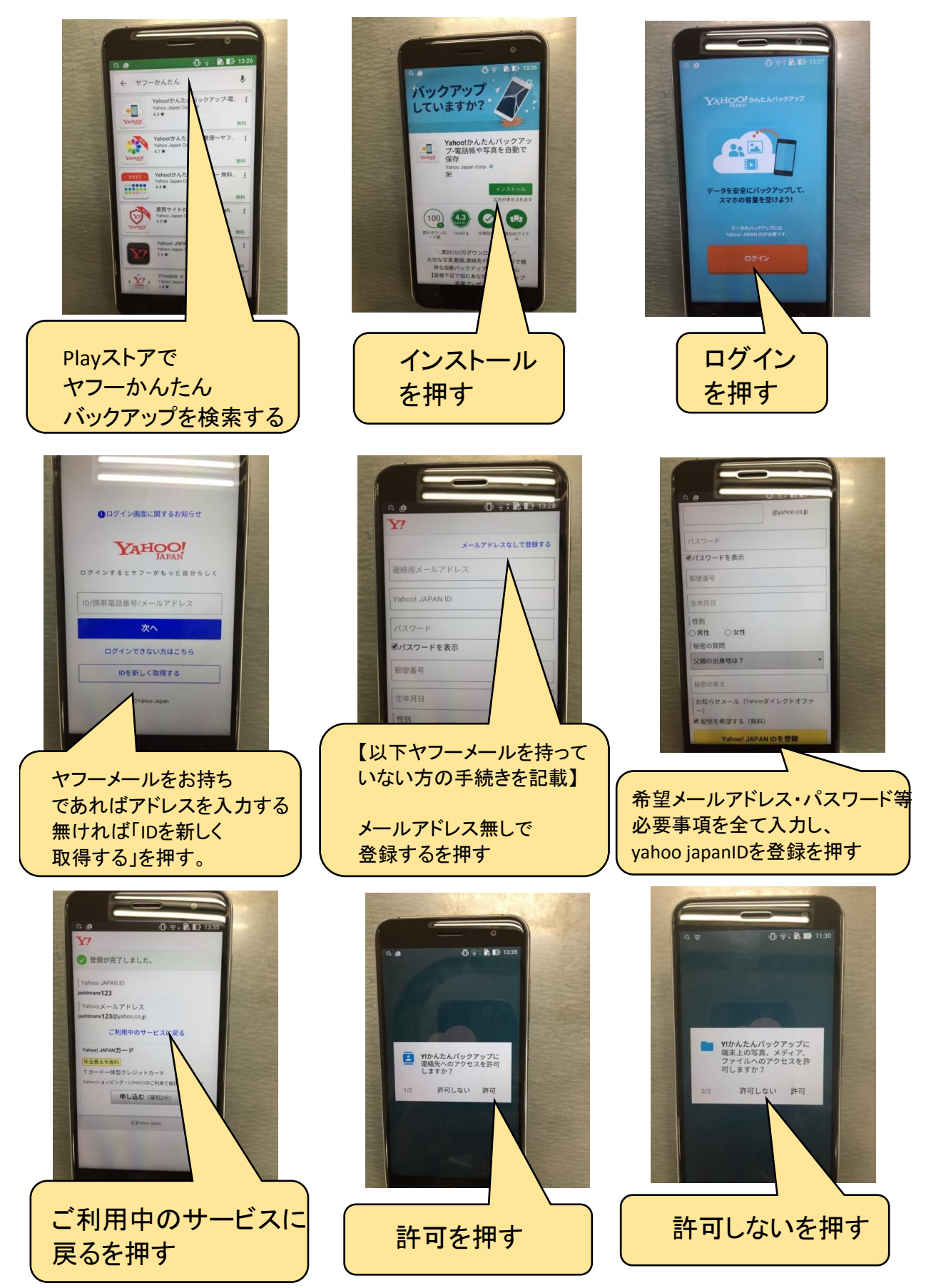

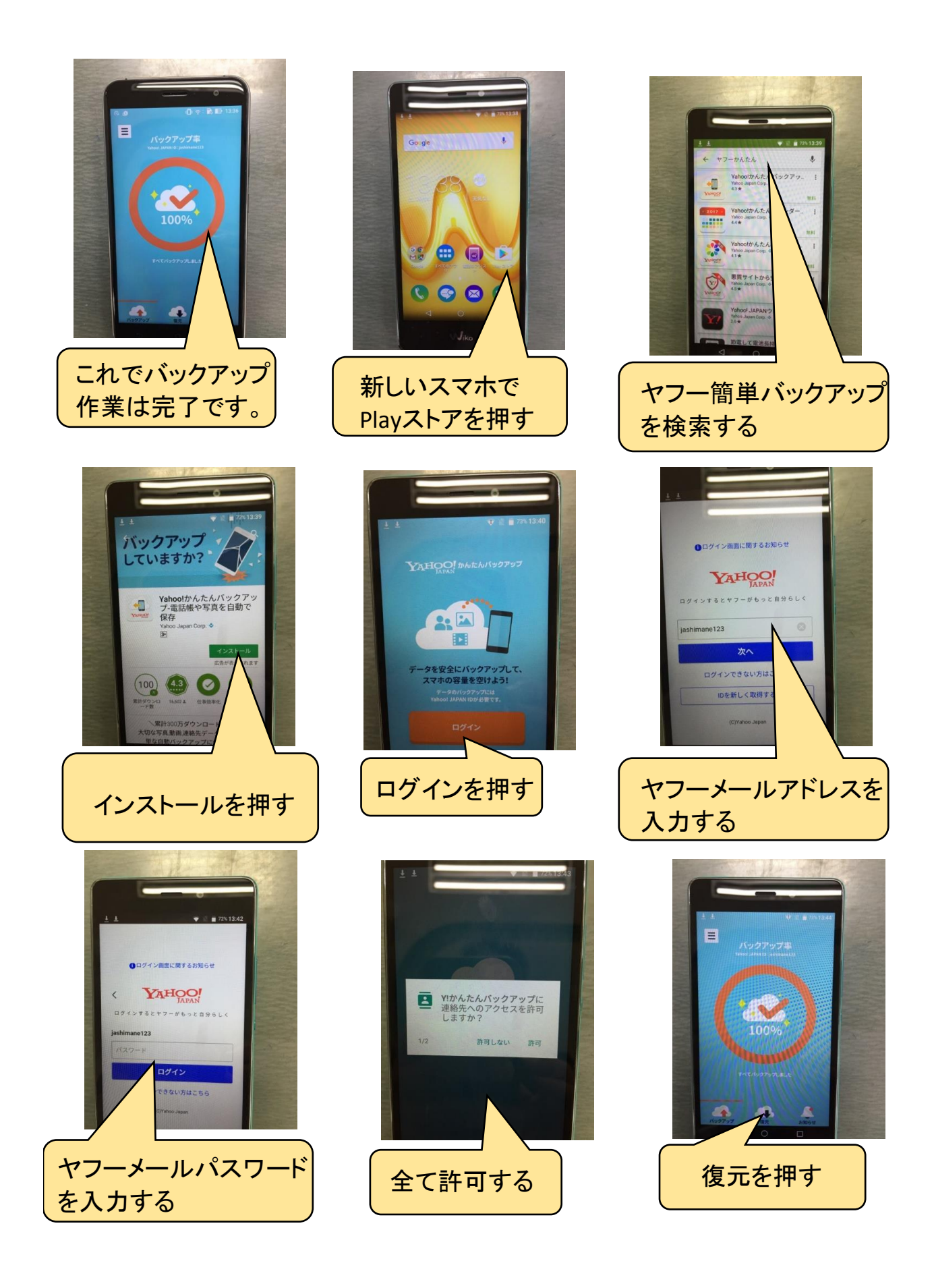

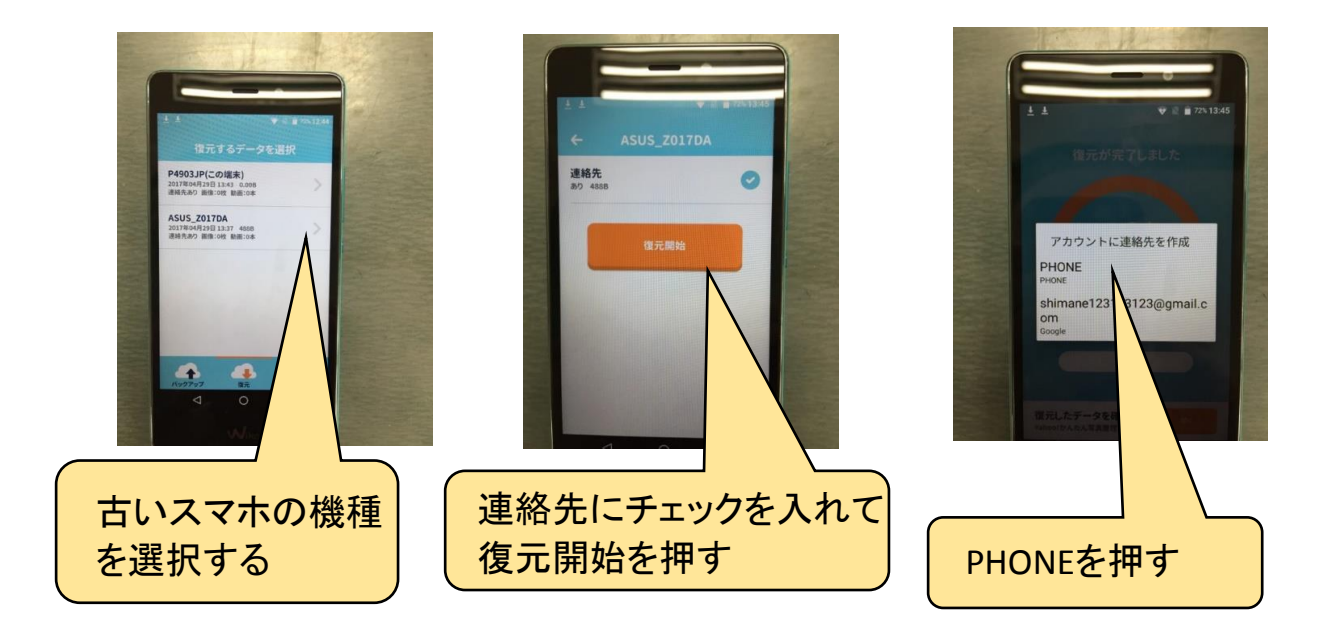

電話帳の移行手続きは以上で完了です。 基本的な流れは、古いスマホの電話帳データをヤフー簡単バックアップに 一度バックアップを取ってから、新しいスマホにデータを移す (ダウンロードする)という流れになります。

この他にもmicroSDカードを使ったデータ移行もありますので、 microSDカードをお持ちの方は、そちらでデータ移行をされても同様に 移行作業が行えます。